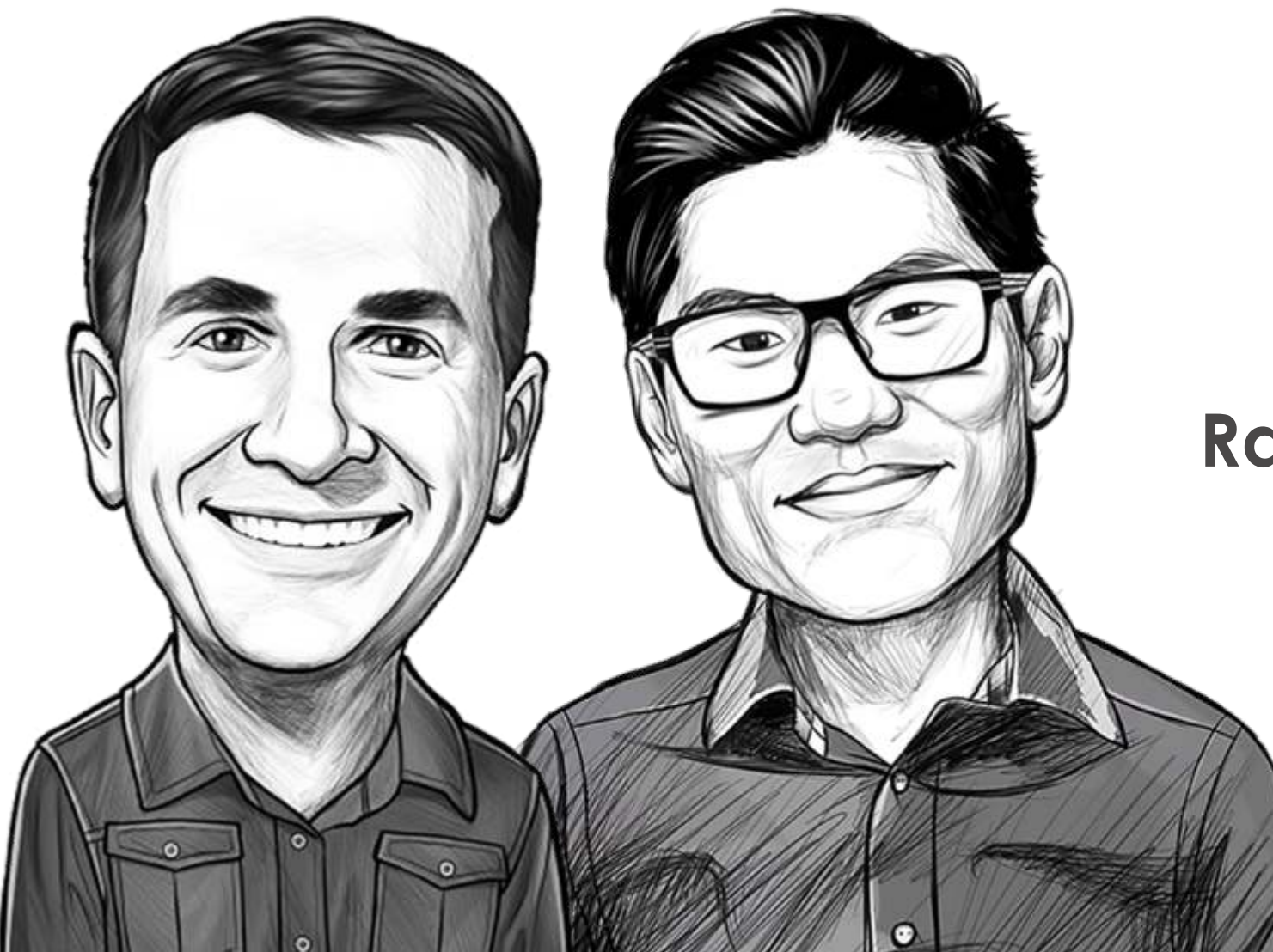

# We Study Billionaires Rating & Review Guide

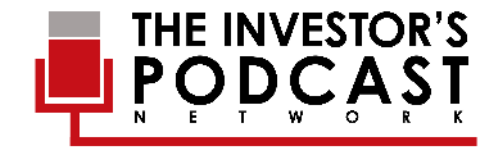

## **TABLE OF CONTENTS**

| iTunes                 | •••••                             | <u>3</u>  |
|------------------------|-----------------------------------|-----------|
| Apple Podcast App      |                                   | <u>9</u>  |
| Castbox (Web Browser)  | • • • • • • • • • • • • • • • • • | <u>14</u> |
| Castbox (Mobile App)   | • • • • • • • • • • • • • • • •   | <u>19</u> |
| Stitcher (Web Browser) | • • • • • • • • • • • • • • • • • | <u>25</u> |

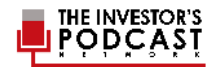

## ITUNES

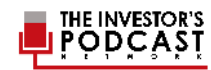

## **STEP #1** Search for **WE STUDY BILLIONAIRES** on iTunes.

| 📄 🖗 Podcasts 💲                                                              |                                        | Library Unplayed Store                        |       |            |           |          |  |
|-----------------------------------------------------------------------------|----------------------------------------|-----------------------------------------------|-------|------------|-----------|----------|--|
| Podcast Episodes                                                            |                                        |                                               |       |            | See All > | All      |  |
| NAME                                                                        | PROVIDER                               | PODCASTS                                      | TIME  | POPULARITY | PRICE     | Podcasts |  |
| 1 TIP 001 : Warren Buffett<br>Investing Basics (Investing                   | Preston Pysh and<br>Stig Brodersen     | We Study Billionaires - The Investors Podcast | 26:01 |            | Get 👻     |          |  |
| 2 TIP250: Lessons from<br>Billionaire Michael                               | Preston Pysh and<br>Stig Brodersen     | We Study Billionaires - The Investors Podcast | 28:37 |            | Get 🛩     |          |  |
| 3 TIP 003 : Warren Buffett's 4<br>Rules to Stock Investing                  | Preston Pysh and<br>Stig Brodersen     | We Study Billionaires - The Investors Podcast | 25:55 |            | Get 💙     |          |  |
| 4 TIP249: The Intrinsic Value<br>of Facebook w/ John Hube                   | Preston Pysh and<br>Stig Brodersen     | We Study Billionaires - The Investors Podcast | 43:04 |            | Get 👻     |          |  |
| 5 TIP 088 : The Intelligent<br>Investor (Investment                         | Preston Pysh and<br>Stig Brodersen     | We Study Billionaires - The Investors Podcast | 52:04 |            | Get 🛩     |          |  |
| 6 TIP 099 : Billionaire Jack Ma                                             | Preston Pysh and<br>Stig Brodersen     | We Study Billionaires - The Investors Podcast | 41:16 |            | Get 👻     |          |  |
| 7 TIP 098 : The Power of Habit<br>by Charles Duhigg (Busine                 | Preston Pysh and<br>Stig Brodersen     | We Study Billionaires - The Investors Podcast | 49:43 |            | Get 🗸     |          |  |
| 8 TIP 069 : How to Win<br>Friends and Influence Peop                        | Preston Pysh and<br>Stig Brodersen     | We Study Billionaires - The Investors Podcast | 45:48 |            | Get v     |          |  |
| 9 TIP 102 : Common Stocks &<br>Uncommon Profits - A                         | Preston Pysh and<br>Stig Brodersen     | We Study Billionaires - The Investors Podcast | 50:14 |            | Get 👻     |          |  |
| 10 TIP 059 : The 7 Habits of<br>Highly Effective People                     | Preston Pysh and<br>Stig Brodersen     | We Study Billionaires - The Investors Podcast | 39:47 |            | Get 🗸     |          |  |
|                                                                             |                                        |                                               |       |            |           |          |  |
| Podcasts                                                                    |                                        |                                               |       |            |           |          |  |
| We Study                                                                    |                                        |                                               |       |            |           |          |  |
|                                                                             |                                        |                                               |       |            |           |          |  |
|                                                                             | GET RICH                               |                                               |       |            |           |          |  |
|                                                                             | www.SctRichEducation.com               |                                               |       |            |           |          |  |
| We Study Billionaires Business Stories fo<br>- The Investors Small Business | r Get Rich Education<br>Keith Weinhold |                                               |       |            |           |          |  |

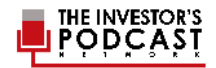

## **STEP #2** In the search results, click the **THUMBNAIL** of We Study Billionaires.

| 44            | ( ▶ ↦                                                     | 0                                  | <b>É</b>                                      |       |            |           | വ∼we study billionaires | ۵ |
|---------------|-----------------------------------------------------------|------------------------------------|-----------------------------------------------|-------|------------|-----------|-------------------------|---|
| <  >   @      | Podcasts 🗘                                                |                                    | Library Unplayed Store                        |       |            |           |                         |   |
| Podcast I     | Episodes                                                  |                                    |                                               |       |            | See All > | All                     |   |
| NAME          |                                                           | PROVIDER                           | PODCASTS                                      | TIME  | POPULARITY | PRICE     | Podcasts                |   |
| 1 25          | TIP 001 : Warren Buffett<br>nvesting Basics (Investing    | Preston Pysh and<br>Stig Brodersen | We Study Billionaires - The Investors Podcast | 26:01 |            | Get 👻     |                         |   |
| 2             | TIP250: Lessons from<br>Billionaire Michael               | Preston Pysh and<br>Stig Brodersen | We Study Billionaires - The Investors Podcast | 28:37 |            | Get 🛩     |                         |   |
| 3 2 6         | TIP 003 : Warren Buffett's 4<br>Rules to Stock Investing  | Preston Pysh and<br>Stig Brodersen | We Study Billionaires - The Investors Podcast | 25:55 |            | Get 🖂     |                         |   |
| 4             | TIP249: The Intrinsic Value<br>of Facebook w/ John Hube   | Preston Pysh and<br>Stig Brodersen | We Study Billionaires - The Investors Podcast | 43:04 |            | Get 🗸     |                         |   |
| 5 5 6         | TIP 088 : The Intelligent<br>nvestor (Investment          | Preston Pysh and<br>Stig Brodersen | We Study Billionaires - The Investors Podcast | 52:04 |            | Get 🛩     |                         |   |
| 6             | TIP 099 : Billionaire Jack Ma<br>and Alibaba (Business    | Preston Pysh and<br>Stig Brodersen | We Study Billionaires - The Investors Podcast | 41:16 |            | Get 👻     |                         |   |
| 7 28          | TIP 098 : The Power of Habit<br>by Charles Duhigg (Busine | Preston Pysh and<br>Stig Brodersen | We Study Billionaires - The Investors Podcast | 49:43 |            | Get 🛩     |                         |   |
| 8 27          | TIP 069 : How to Win<br>Friends and Influence Peop        | Preston Pysh and<br>Stig Brodersen | We Study Billionaires - The Investors Podcast | 45:48 |            | Get 👻     |                         |   |
| 9 9 6         | TIP 102 : Common Stocks &<br>Uncommon Profits - A         | Preston Pysh and<br>Stig Brodersen | We Study Billionaires - The Investors Podcast | 50:14 |            | Get 👻     |                         |   |
| 10 9 6        | TIP 059 : The 7 Habits of<br>Highly Effective People      | Preston Pysh and<br>Stig Brodersen | We Study Billionaires - The Investors Podcast | 39:47 |            | Get \vee  |                         |   |
| Podcasts      | ¢.                                                        |                                    |                                               |       |            |           |                         |   |
|               |                                                           |                                    |                                               |       |            |           |                         |   |
| Billion       |                                                           |                                    |                                               |       |            |           |                         |   |
|               |                                                           | STEP 2                             |                                               |       |            |           |                         |   |
|               |                                                           | 5111 2                             |                                               |       |            |           |                         |   |
| We Study Bill | lionaires Business Stories for                            | Get Rich Education                 |                                               |       |            |           |                         |   |
| Preston Pysh  | and Sti Wonder Media // Dall.                             | ABIDT PERINANA.                    |                                               |       |            |           |                         |   |
| L             |                                                           |                                    |                                               |       |            |           |                         |   |

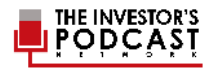

#### **STEP #3** Click the **RATINGS AND REVIEWS** tab.

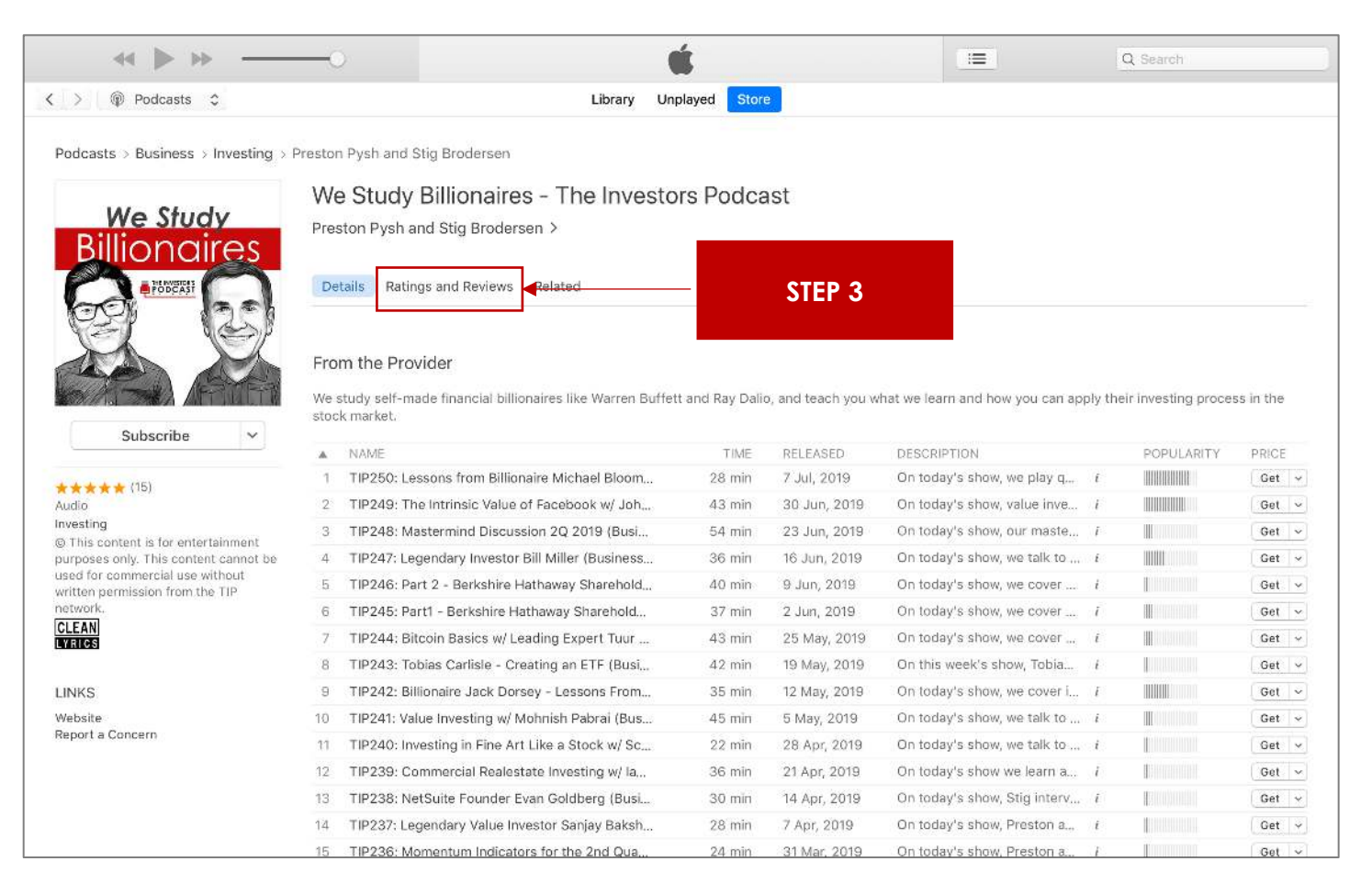

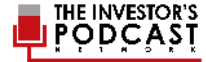

## STEP #4

#### Click WRITE A REVIEW.

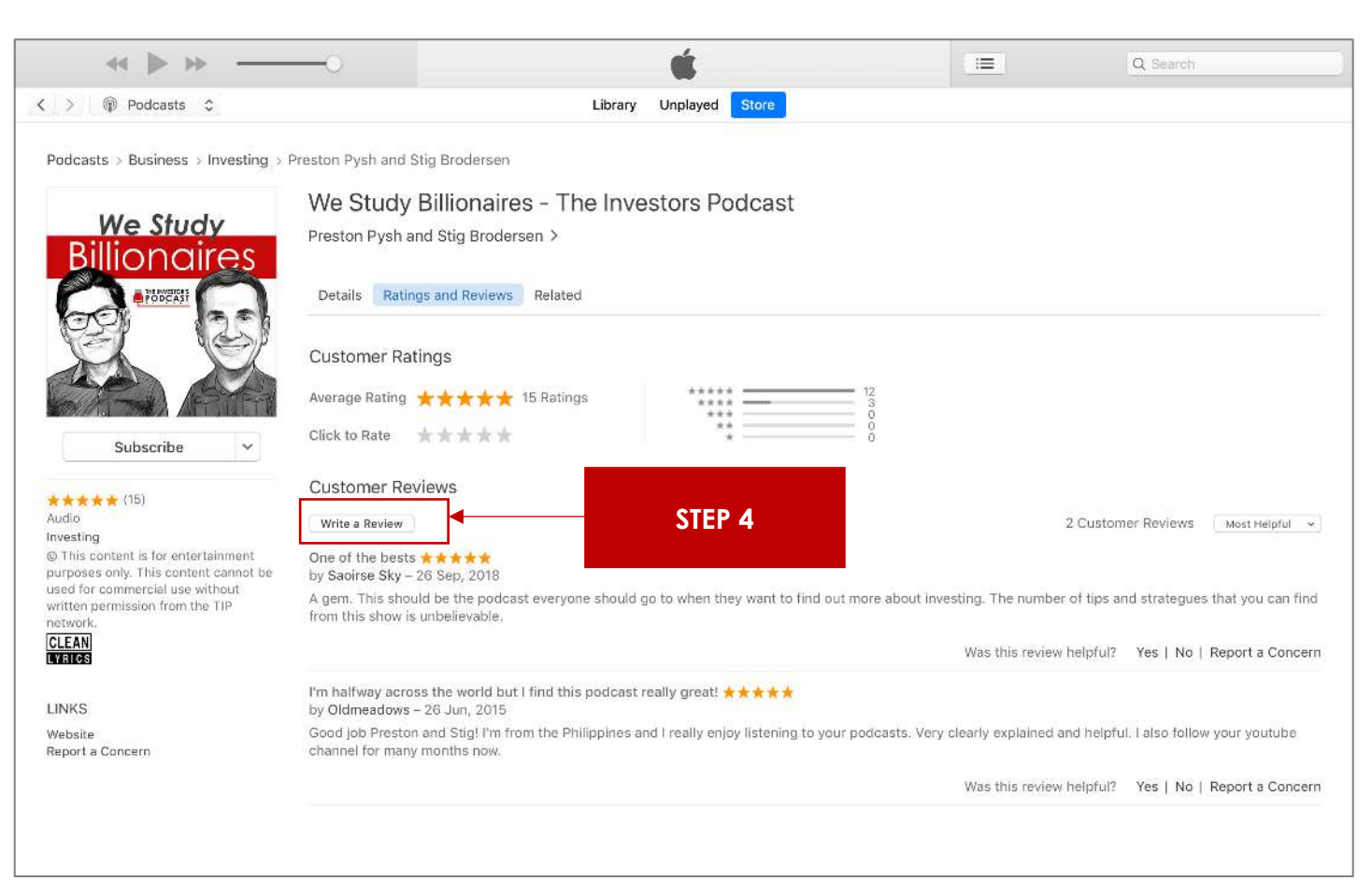

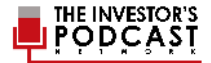

2019

#### **STEP #5** Include your (1) TITLE, (2) RATING, and (3) REVIEW for We Study Billionaires. Then click SUBMIT.

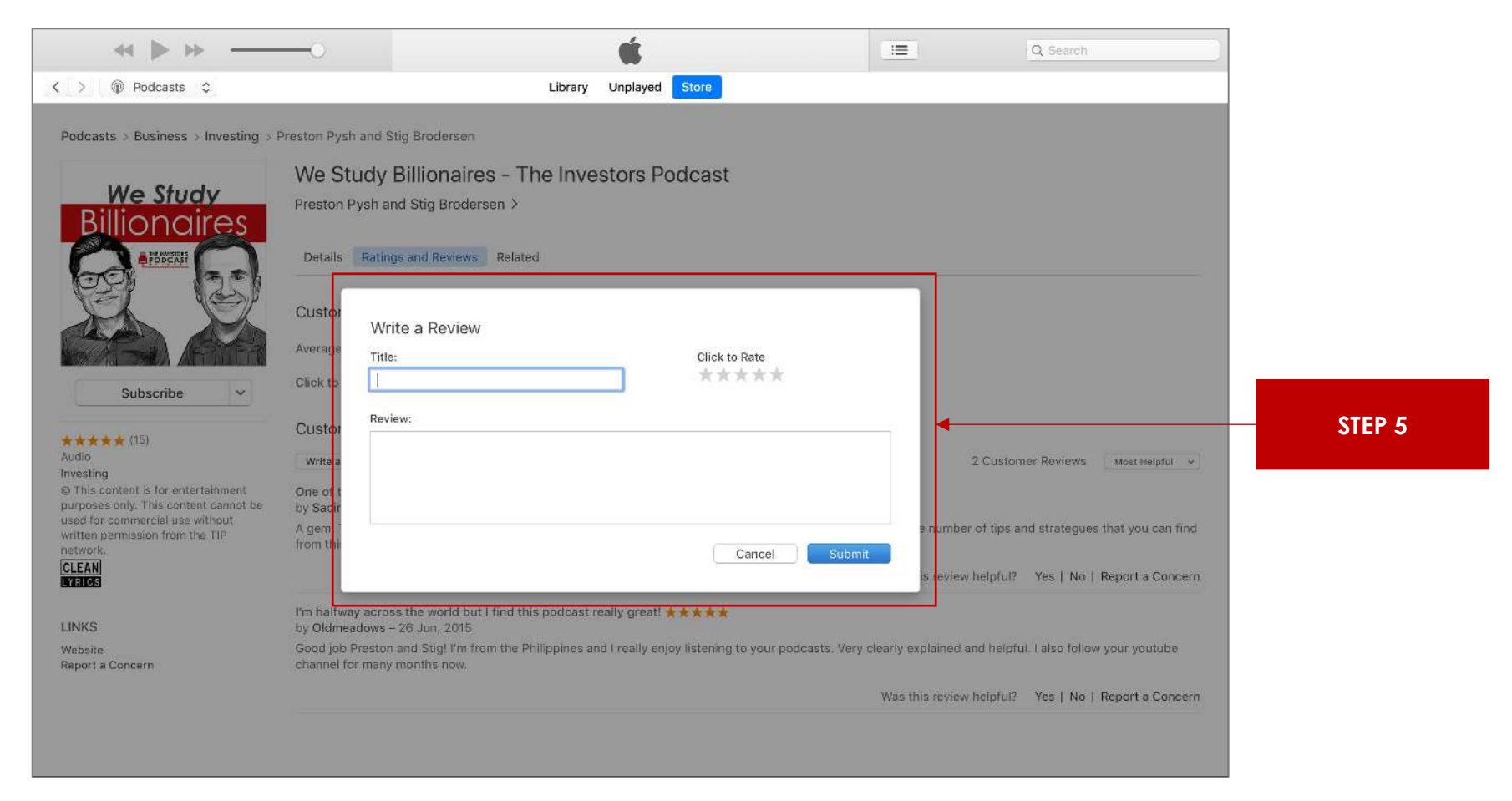

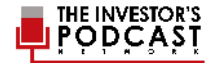

## **APPLE PODCAST APP**

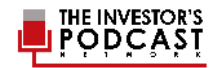

## **STEP #1** Open your Apple Podcast app and search for **WE STUDY BILLIONAIRES**.

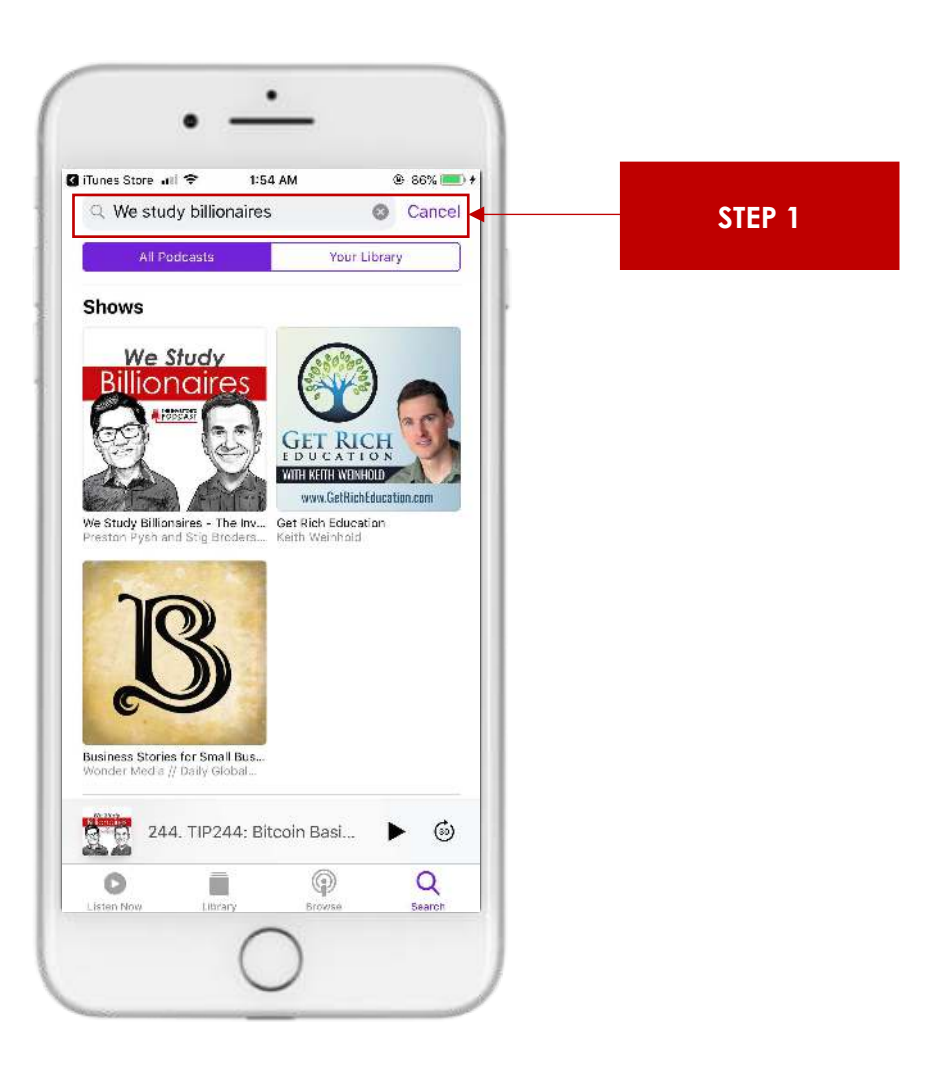

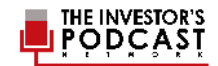

## **STEP #2** In the search results, click the **THUMBNAIL** of We Study Billionaires.

STEP 2

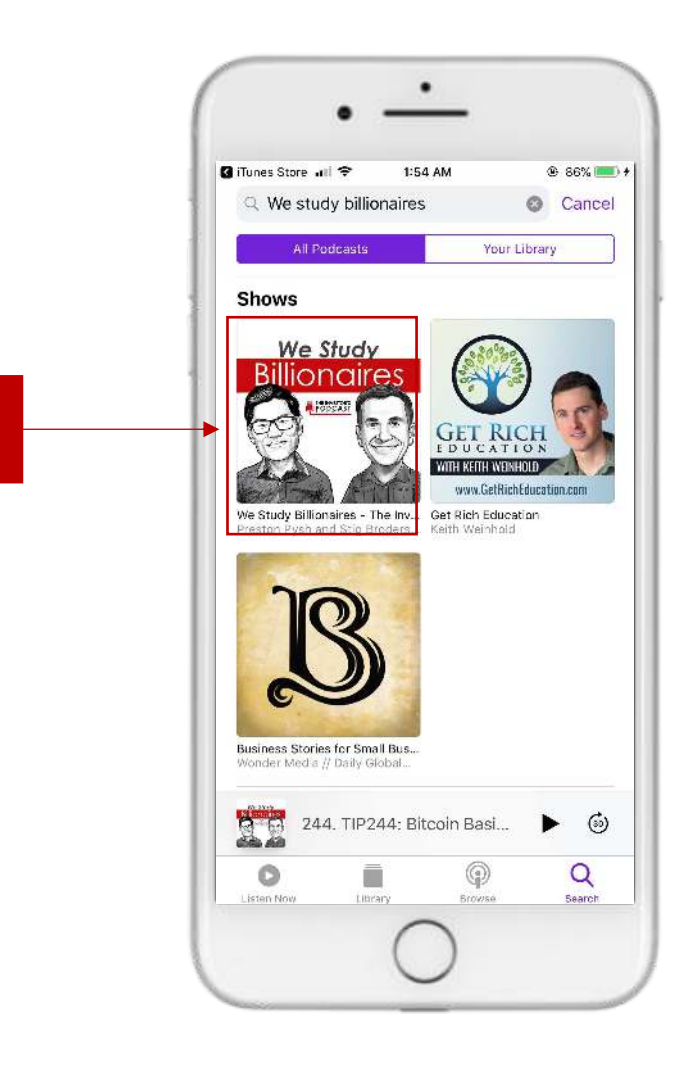

![](_page_10_Picture_3.jpeg)

#### **STEP #3** Scroll down past the recent episodes, and click **WRITE A REVIEW**.

![](_page_11_Figure_2.jpeg)

![](_page_11_Picture_3.jpeg)

## **STEP #4** Include your (1) TITLE, (2) RATING and (3) REVIEW for We Study Billionaires, then click SEND.

![](_page_12_Figure_2.jpeg)

![](_page_12_Picture_3.jpeg)

![](_page_13_Picture_0.jpeg)

## CASTBOX (WEB BROWSER)

## STEP #1

#### Go to <u>https://castbox.fm/</u> and **SIGN IN** to your account.

![](_page_14_Picture_3.jpeg)

![](_page_14_Picture_4.jpeg)

#### **STEP #2** Search for **WE STUDY BILLIONAIRES**.

![](_page_15_Picture_2.jpeg)

![](_page_15_Picture_3.jpeg)

## STEP #3

#### In the search results, click the **THUMBNAIL** of We Study Billionaires.

![](_page_16_Picture_3.jpeg)

![](_page_16_Picture_4.jpeg)

## **STEP #4** On the bottom right sidebar, you can leave a review under the **COMMENTS** section.

![](_page_17_Picture_2.jpeg)

![](_page_17_Picture_3.jpeg)

![](_page_18_Picture_0.jpeg)

CASTBOX (MOBILE APP)

#### **STEP #1** Open your Castbox app and search for **WE STUDY BILLIONAIRES**.

![](_page_19_Picture_2.jpeg)

![](_page_19_Picture_3.jpeg)

## STEP #2

In the search results, click the **THUMBNAIL** of We Study Billionaires.

![](_page_20_Picture_3.jpeg)

![](_page_20_Picture_4.jpeg)

#### **STEP #3** Click the **COMMENTS** tab.

![](_page_21_Picture_2.jpeg)

![](_page_21_Picture_3.jpeg)

## **STEP #4** Scroll past the other reviews and click the **ADD A COMMENT** section.

![](_page_22_Picture_2.jpeg)

![](_page_22_Picture_3.jpeg)

## **STEP #5**

Write a review for We Study Billionaires and click **SEND**.

![](_page_23_Picture_3.jpeg)

![](_page_23_Figure_4.jpeg)

![](_page_24_Picture_0.jpeg)

## STITCHER (WEB BROWSER)

## STEP #1

Go to https://www.stitcher.com/ and SIGN IN to your account.

![](_page_25_Picture_3.jpeg)

![](_page_25_Picture_4.jpeg)

#### **STEP #2** Search for **WE STUDY BILLIONAIRES**.

![](_page_26_Picture_2.jpeg)

![](_page_26_Picture_3.jpeg)

## **STEP #3** In the search results, click the **THUMBNAIL** of We Study Billionaires.

![](_page_27_Picture_2.jpeg)

![](_page_27_Picture_3.jpeg)

## **Step #4** Scroll down past the most recent episodes section and click **WRITE A REVIEW**.

![](_page_28_Picture_2.jpeg)

![](_page_28_Picture_3.jpeg)

## **STEP #5** Include your (1) RATING, (2) TITLE, (3) REVIEW, (4) NICKNAME, and (5) EMAIL ADDRESS. Then click POST REVIEW.

![](_page_29_Picture_2.jpeg)

![](_page_29_Picture_3.jpeg)

## THANK YOU FOR YOUR FEEDBACK!

![](_page_30_Picture_1.jpeg)